# Kapotte rug – video les

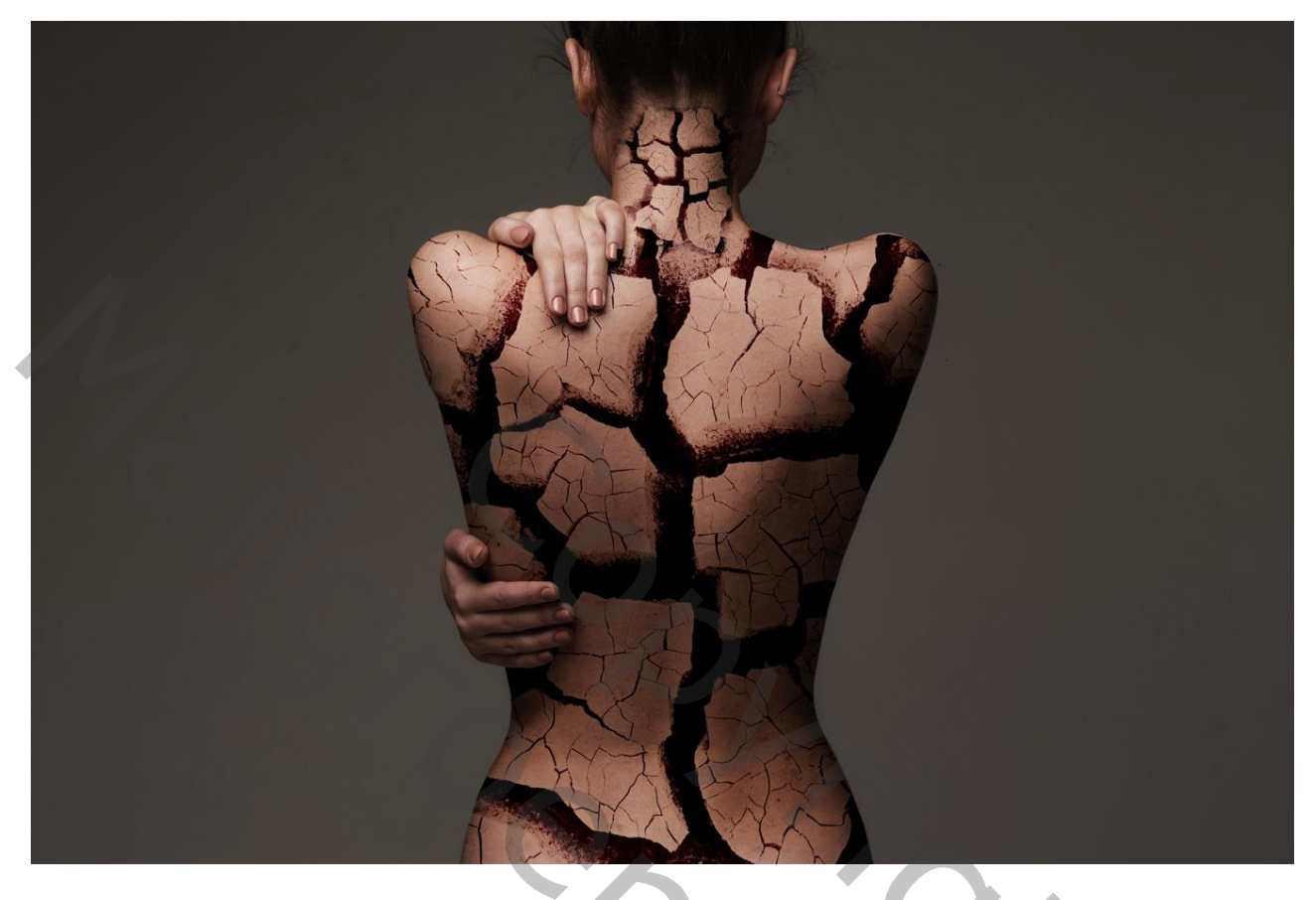

Open afbeelding met rug; dupliceer de laag De cracked afbeelding daarboven zetten; laagdekking voorlopig op 40% Noem de lagen "rug" en "cracked" Ichaam.jpg @ 23,9% (Laag 2, RGB/8#) \* 200, 1400, 1600, 1800, 1200, 1400, 1600, 1200, 12

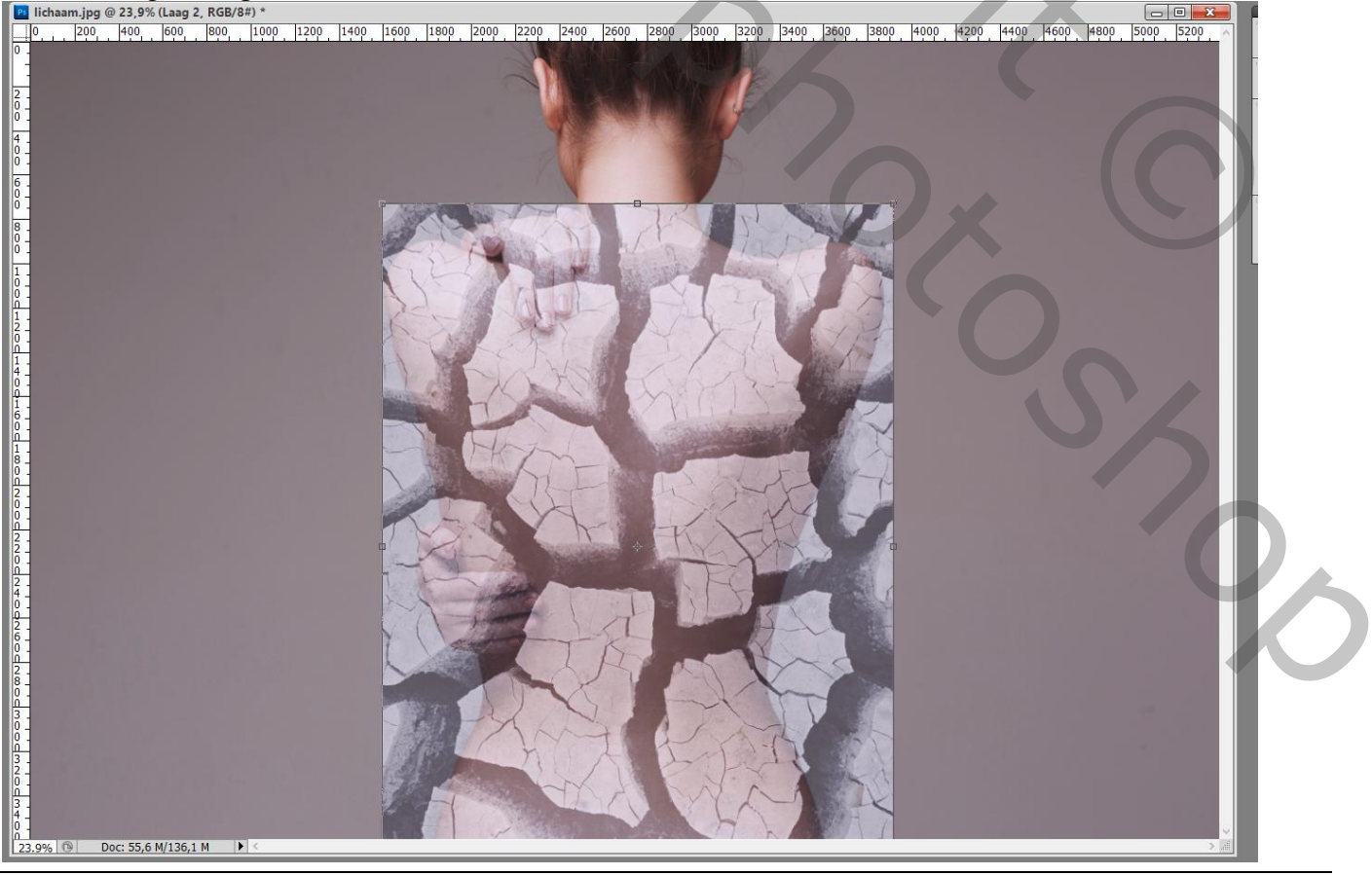

Kapotte rug - blz. 1

Voeg aan de laag "cracked" een laagmasker toe; hard zwart penseel; delen buiten het lichaam verwijderen

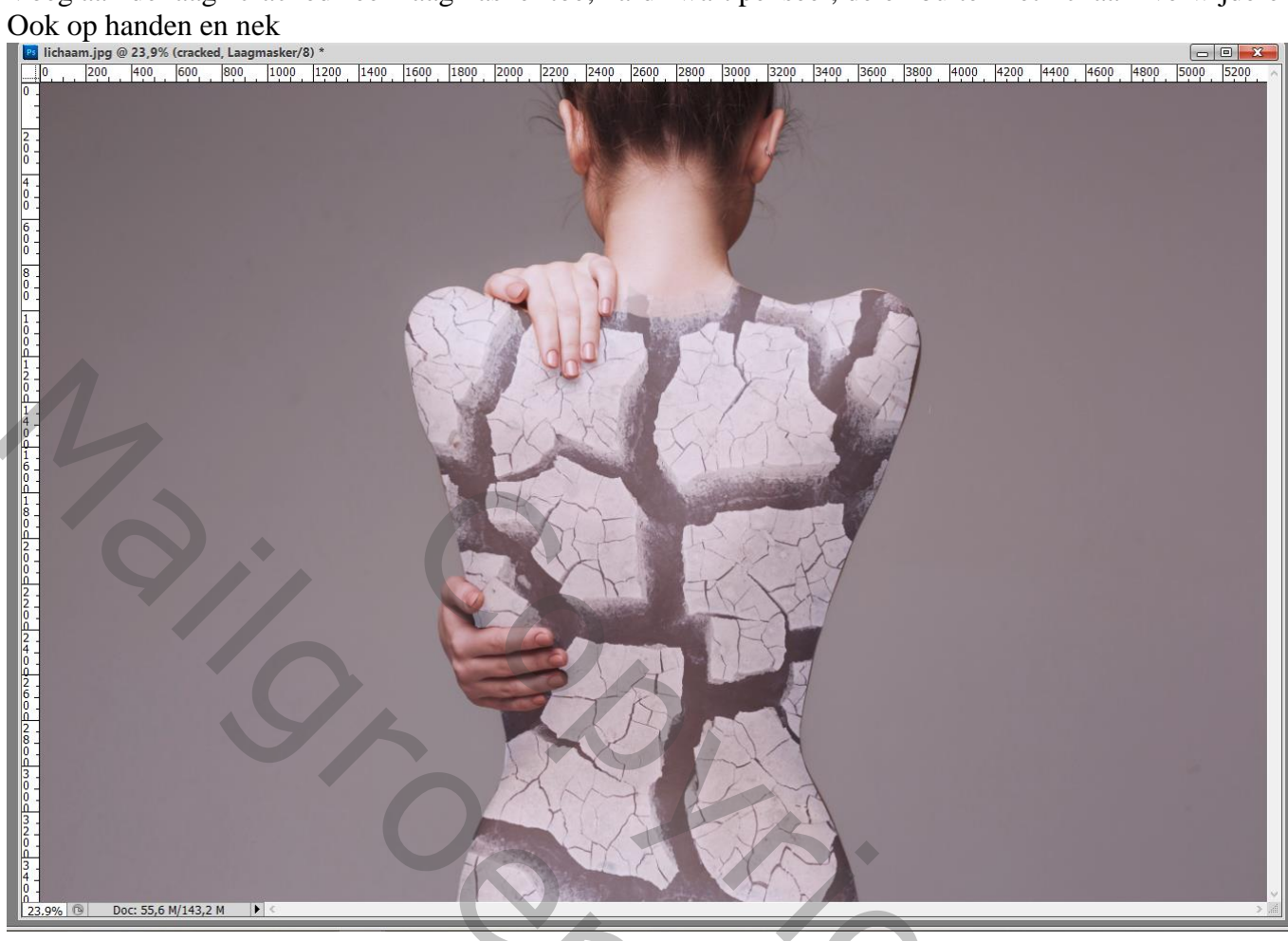

Laagmodus = Lineair Doordrukken; laagdekking weer op 100% zetten

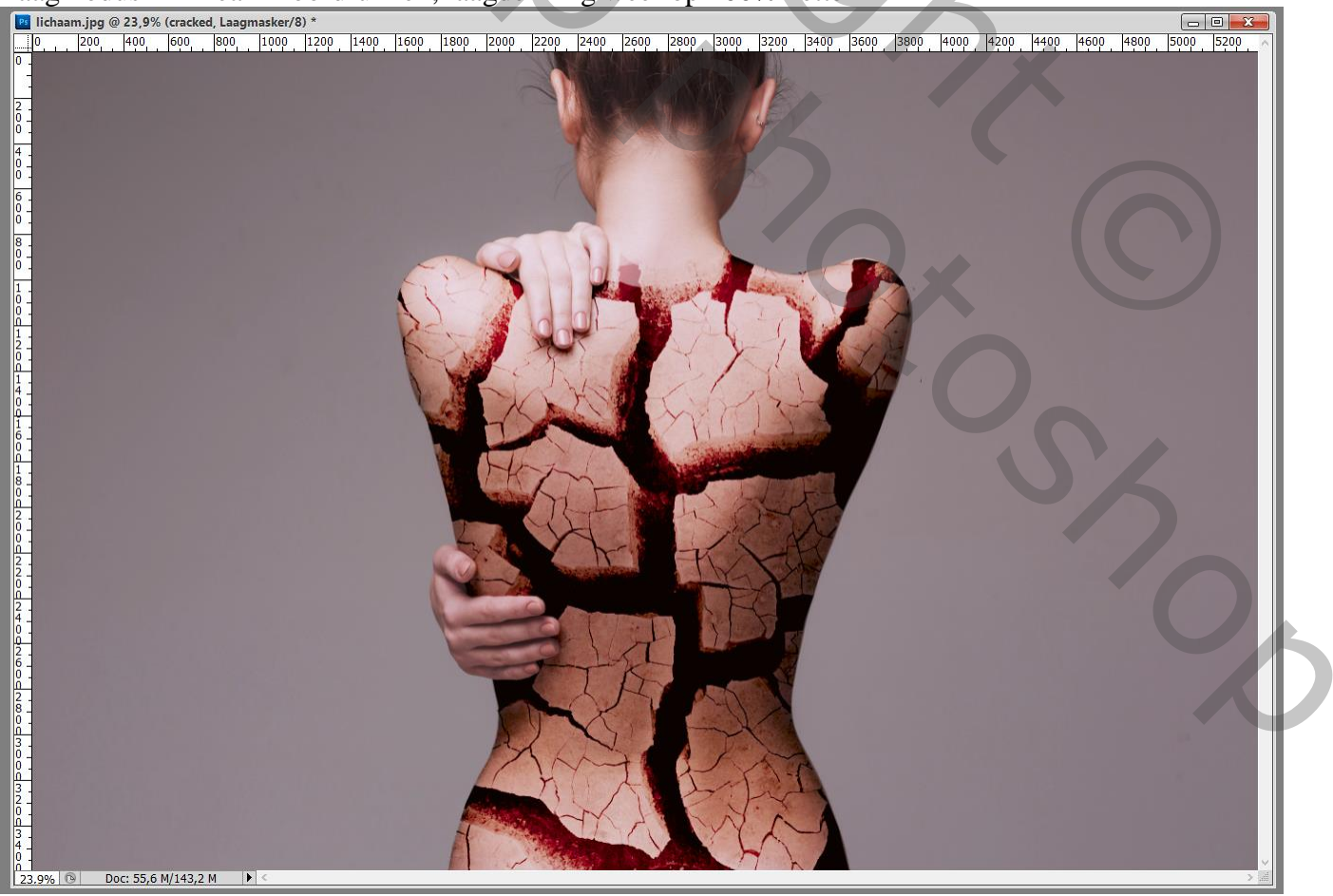

## Laagmasker verder aanpassen indien nodig.

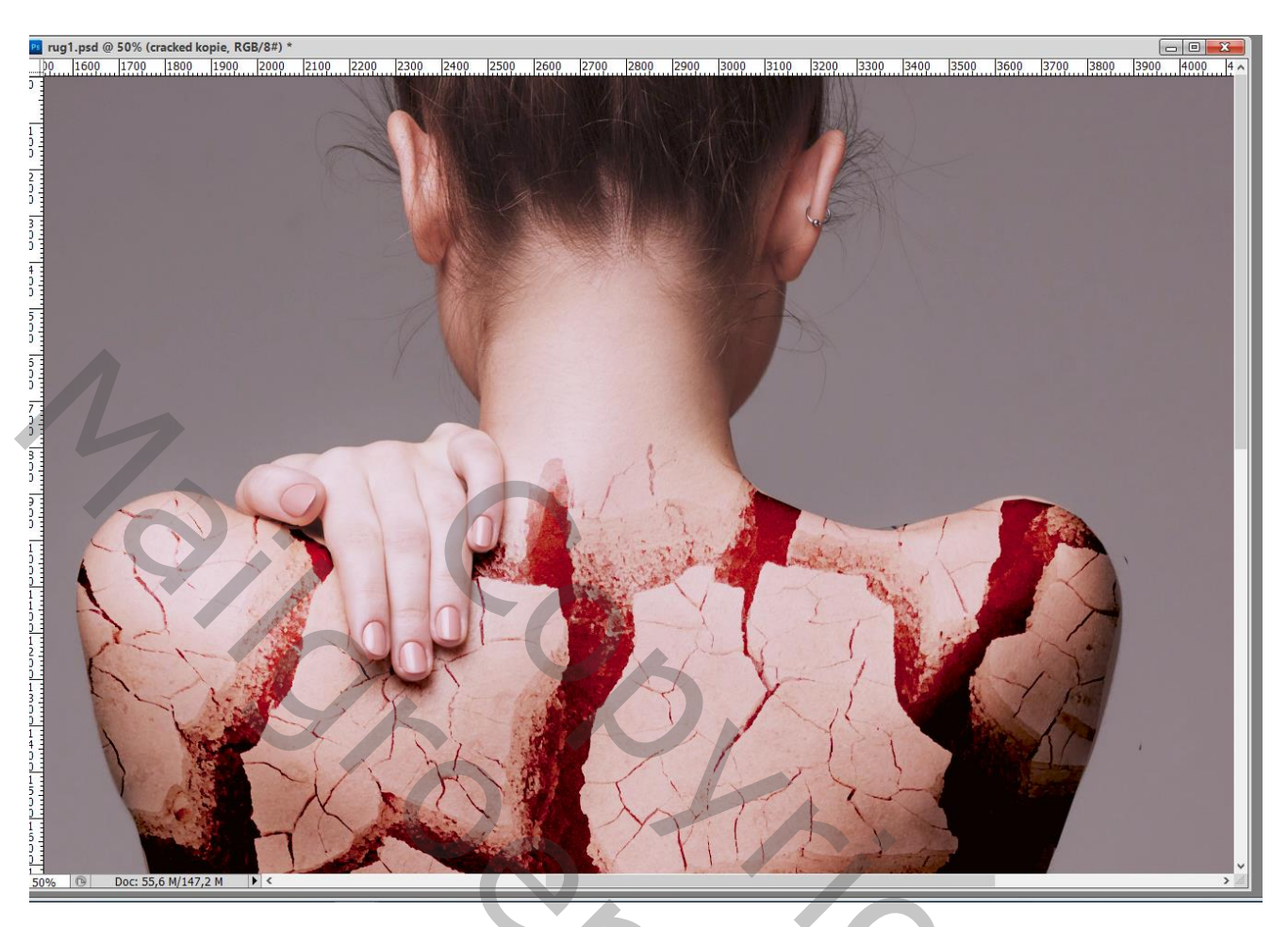

## Klik Ctrl + L $\rightarrow$ Niveaus = 0 ; 1,26 ; 255

Kapotte rug – blz. 3

#### Laag "cracked" dupliceren; kleiner maken; boven nek plaatsen Laagmasker bewerken; dekking penseel aanpassen waar nodig!

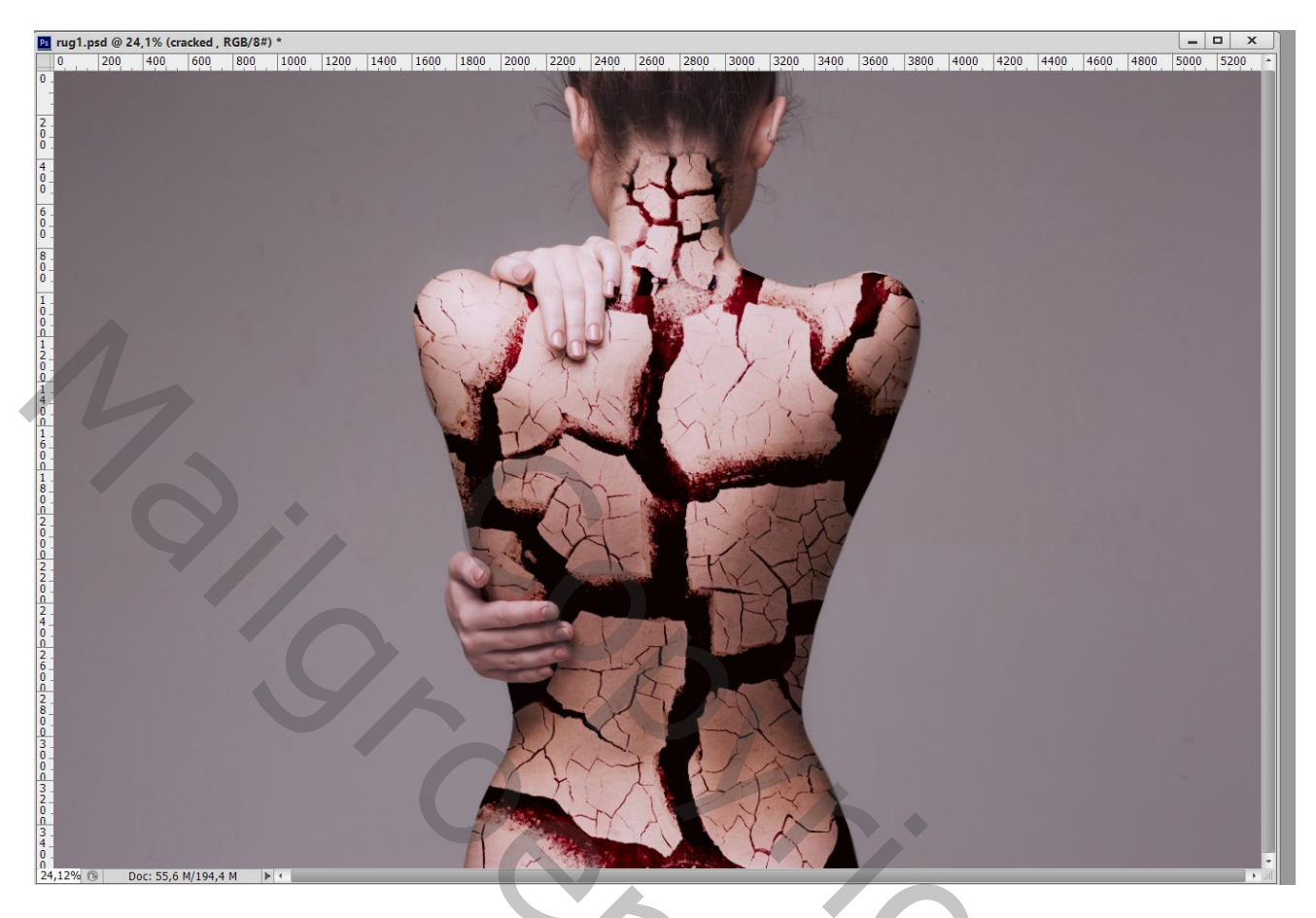

De beide "crack" lagen samenvoegen; modus weer op Lineair Doordrukken zetten Klik Ctrl + M  $\rightarrow$  Curven : punen op (91 ; 76) ; (182 ; 200)

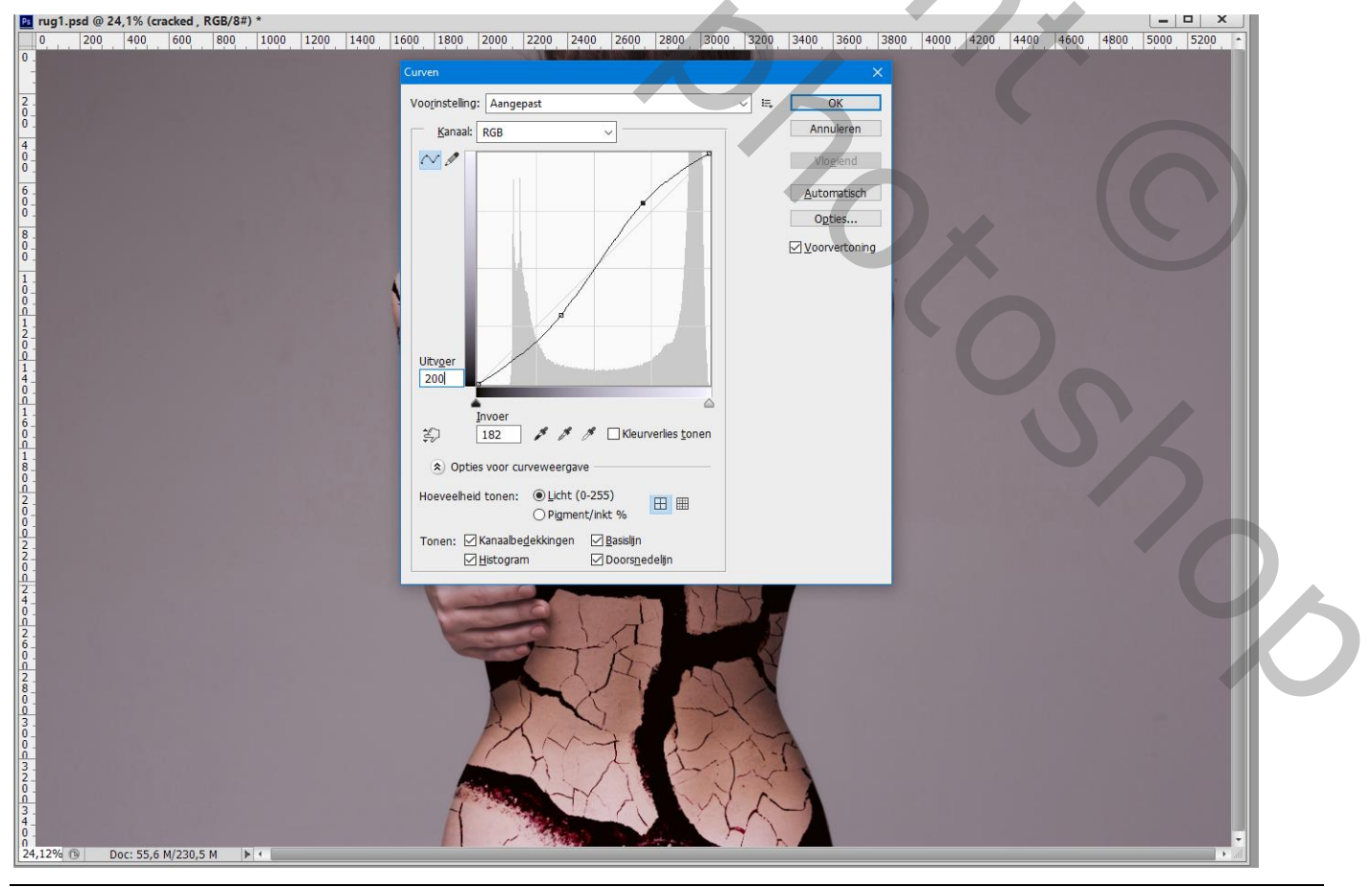

Kapotte rug – blz. 4

### Voor de laag met "rug" : Ctrl + U $\rightarrow$ Kleurtoon/Verzadiging' : 0 : -16 ; 0

Bovenste samengevoegde laag maken met Ctrl + Alt + Shift + E Klik Ctrl + U  $\rightarrow$  Kleurtoon/Verzadiging : 0 ; -21 ; 0

| Ps rug1.psd @ 24,1% (samengevoegd, RGB/8#) *                                                                                                    |                                                       |                                                 |
|----------------------------------------------------------------------------------------------------|-------------------------------------------------------|-------------------------------------------------|
| U, 200 400 600 800 1000 1200 1400 15<br>                                                                                                    | 0 1990 2900 2200 2400 2600 3900 320 340               | μ 3500 300 4000 4200 4400 1400 4800 5000 5200 - |
|                                                                                                    | Vgorinstelling: Aangepast Vgorinstelling: Aangepast E | OK<br>Annuleren                                 |
| 4         7         7         6         0         0         2         8         0         3         0         3         2         3         3         4         0         0 | 13 <i>P. A. A.</i>                                    | Uulign met kleur<br>⊻voorvertoning              |

 $\mathcal{I}$ 

Kapotte rug – blz. 5

### Klik Ctrl + M $\rightarrow$ Curves : punten op (176 ; 128) en (112 ; 56)

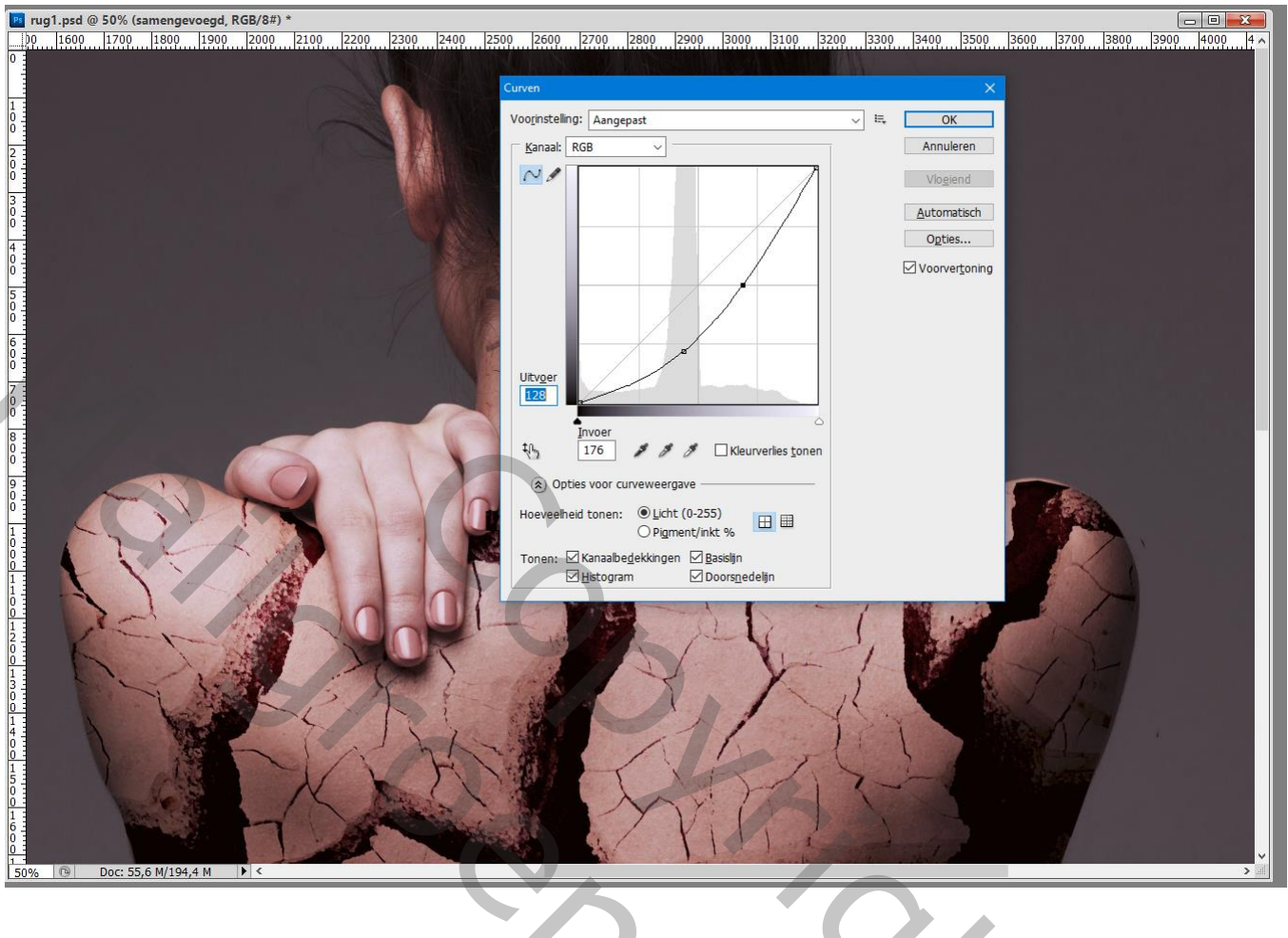

| Kanalen Paden 3D Lagen                                                                                                    |          |  |  |  |
|----------------------------------------------------------------------------------------------------|----------|--|--|--|
| ₽ Soort ≑ 🖬 🖉 T 🛱                                                                                                    |          |  |  |  |
| Normaal   Dekking: 100                                                                                                    | % -      |  |  |  |
| Vergr.: 🖾 🖌 🕂 🛍 Vul: 100                                                                                                    | % -      |  |  |  |
| samengevoegd                                                                                                    |          |  |  |  |
| Cracked                                                                                                    |          |  |  |  |
| 👁 📝 rug                                                                                                    |          |  |  |  |
| Achtergrond     Achtergrond     Achter | ÷        |  |  |  |
|                                                                                                    |          |  |  |  |
| co fx 🛛 🖉 🗀 🕤                                                                                                    | <b>a</b> |  |  |  |
|                                                                                                    |          |  |  |  |

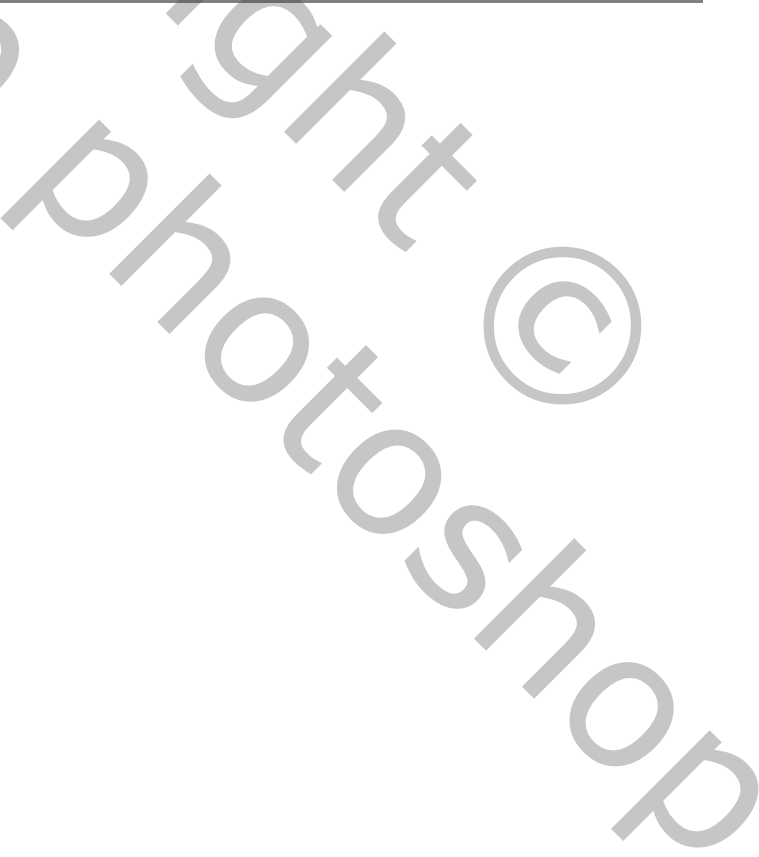